## Instalacja Katalogów KNR K wyd. KOPRIN do programu WINBUD Kosztorys:

📳 Instalacja - Katalogi KNR K wyd. Kopri

- Witamy w Kreatorze instalacji programu Katalogi KNR K wyd. Koprin. Instalator zainstaluje teraz program Katalogi KNR K wyd. Koprin wersja 2012.20 na Twoim komputerze. Zalecane jest zamknięcie wszystkich innych urucho programów przed rozpoczęciem procesu instalacji. Uruchom plik instalacyjny Wybierz przycisk Dalej, aby kontynuować, lub Anuluj, aby Kliknij Dalej Dalej > Anuluj - - × 📳 Instalacja - Katalogi KNR K wyd. Koprin Wybierz docelową lokalizację Gdzie ma być zainstalowany program Katalogi KNR K wyd. Koprin? VINEU Instalator zainstaluje program Katalogi KNR K wyd. Koprin do poniższego Wskaż ścieżkę do katalogu gdzie zainstalowane są dane programu WINBUD Kliknij przycisk Dalej, aby kontynuować. Jeśli chcesz określić inny folder, kliknij przycisk Przecladaj. Kosztorys (domyślnie katalog ten znajduje się C:\Program *Files*\*Winbud*\*KProf*\ lub C:\*ProgramData*\*chandney*\*Kosztorys*). Przeglądaj... Standardowo instalator powinien znaleźć tą ścieżkę Kliknij Dalej. Potrzeba przynajmniej 0,7 MB wolnego miejsca na dysku < Wstecz Dalej > Anuluj 📳 Instalacja - Katalogi KNR K wyd. Koprir Zaznacz komponenty VIn Które komponenty maja być zainstalowane? Zaznacz komponenty, które chcesz zainstalować, odznacz te, których nie chcesz zainstalować. Kliknij przycisk Dalej, aby kontynuować. Instalacja pełna • KNR K-01 Naprawa konstrukcji betonowych i żelbetonowych - system
  Ombran
  KNR K-02 Roboty murowe w technologii SILKA 0,5 MB 0,3 MB Znacz które katalogi chcesz zainstalować i kliknij Dalej. 5. KNR K-03 Systemy kominowe Schiedel 1,1 MB 0.4 MB INK K-09 Kodocy budoware w technologii Velsei
  VINK K-09 Krycie dachów w systemie BRAAS
  KNR K-05 Krycie dachów w iwyposażenie dodatkowe FAKRO
  KNR K-07 Roboty budowlane w technologii WEBER TERRANOVA 0,3 MB 0,3 MB 0,4 MB KNR K-08 Bezspoinowy system dociepleń ścian budynków w technologii o a wr Wybrane komponenty wymagają co najmniej 10,7 MB na dysku. < Westecz Dalej > Anuluj 📳 Instalacja - Katalogi KNR K wyd. Kopri Gotowy do rozpoczęcia instalacji Instalator jest już gotowy do rozpoczęcia instalacji programu Katalogi KNR K wyd. Koprin na Twoim komputerze. Magn Kliknij przycisk Instaluj, aby rozpocząć instalację lub Wstecz, jeśli chcesz przejrzeć lub Lokalizacja docelowa: D:\winbud\_wer\2012\_20\start\exe Kliknij "Instaluj". < Wstecz Instaluj Anuluj Następnie, uruchamiamy program WINBUD Kosztorys wchodzimy do okna "Zarządzania dokumentami" 🔎 wybieramy lokalizacje "Katalogi". 🜠 Zarządzanie dokumentami <u>D</u>okument <u>E</u>dycja <u>W</u>idok <u>O</u>pcje Klikamy na dany katalog, pojawi się komunikat: 🗙 🛦 🗋 🖡 🖬 💷 🗮 WINBUD Kosztorys Prof - M - M - M - M - M yskietka (A:) osztorusu Typ: Katalog własn Kosztorysy Moje kopie zapasowe Katalog Używanie katalogu 'Koprin KNR K-01' wymaga autoryzacji Przeprowadzić ją teraz? Typ kat v koszto Opis type
- 9. Wybieramy opcje "Tak", aby autoryzować program.
- 10. Aby autoryzować katalog KNR K, należy wpisać nr PIN. Szczegółowa instrukcja autoryzacji : https://winbudkosztorys.pl/program-kosztorysowy-rejestracja#opis

<u>T</u>ak

<u>N</u>ie

## UWAGA!!!

6.

7.

8.

1.

2.

3.

4.

Pin jest państwa indywidualnym numerem, który należy zachować ponieważ na jego podstawie dokonywana jest autoryzacja programu

Należy do: Ka

S<u>k</u>rót

Komentarz:

Odśwież liste plików

Otwórz Anuluj